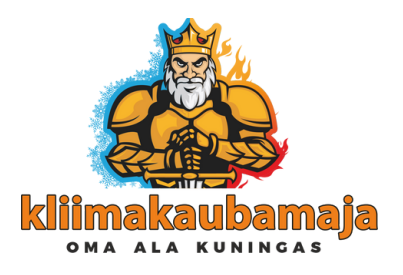

## Daikin Onecta WiFi ühendamise juhend

Lae alla Daikin Onecta rakendus <u>App Store</u>-st või <u>Google Play</u>-st. Ava äpp, järgi juhiseid ja loo kasutaja.

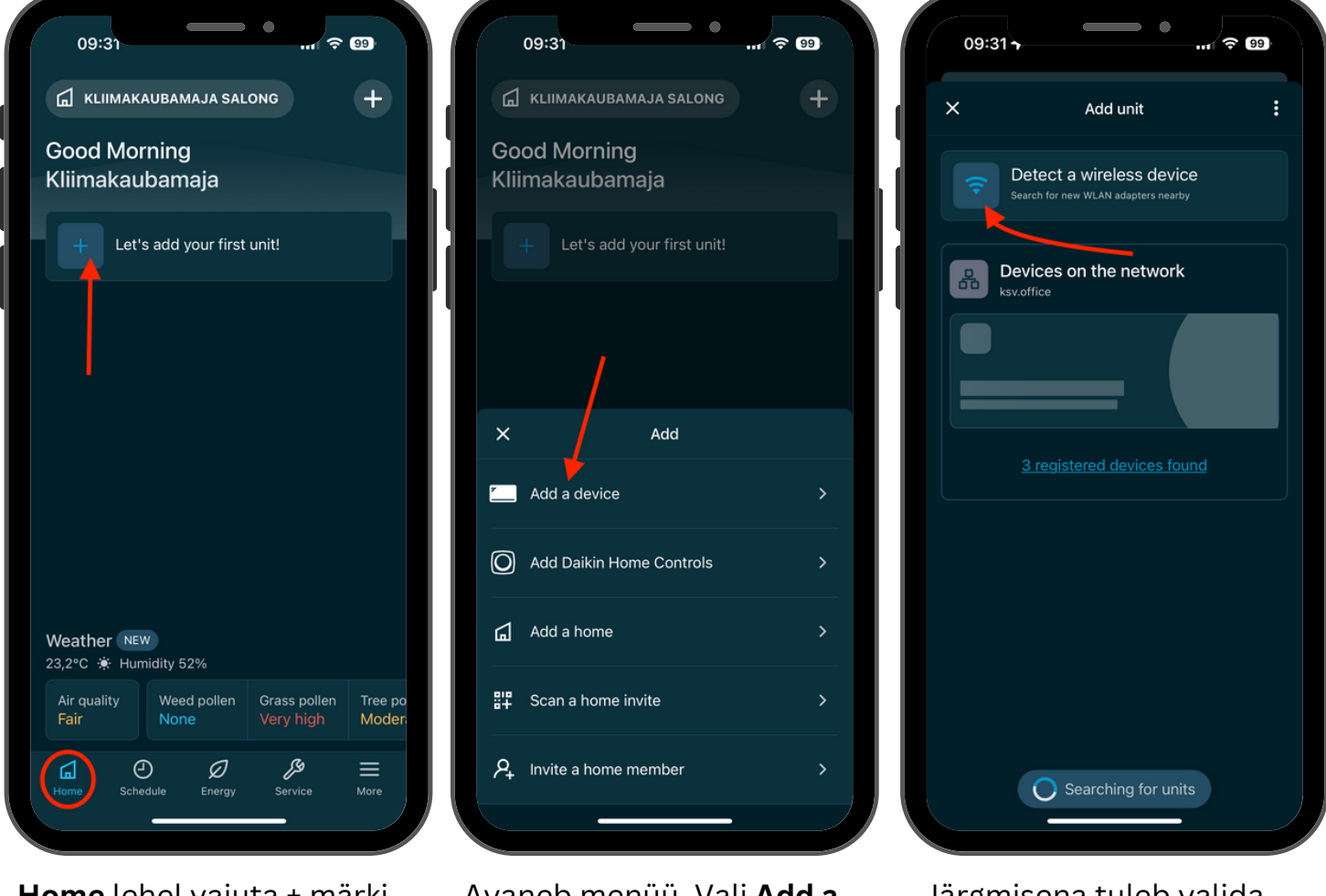

Home lehel vajuta + märki Let's add your first unit!

Avaneb menüü. Vali **Add a** device.

Järgmisena tuleb valida **Detect a wireless device.** 

info@kliimakaubamaja.ee facebook.com/kliimakaubamaja www.kliimakaubamaja.ee

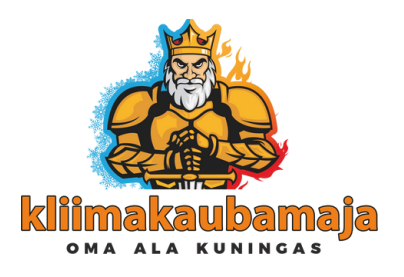

## Daikin Onecta WiFi ühendamise juhend

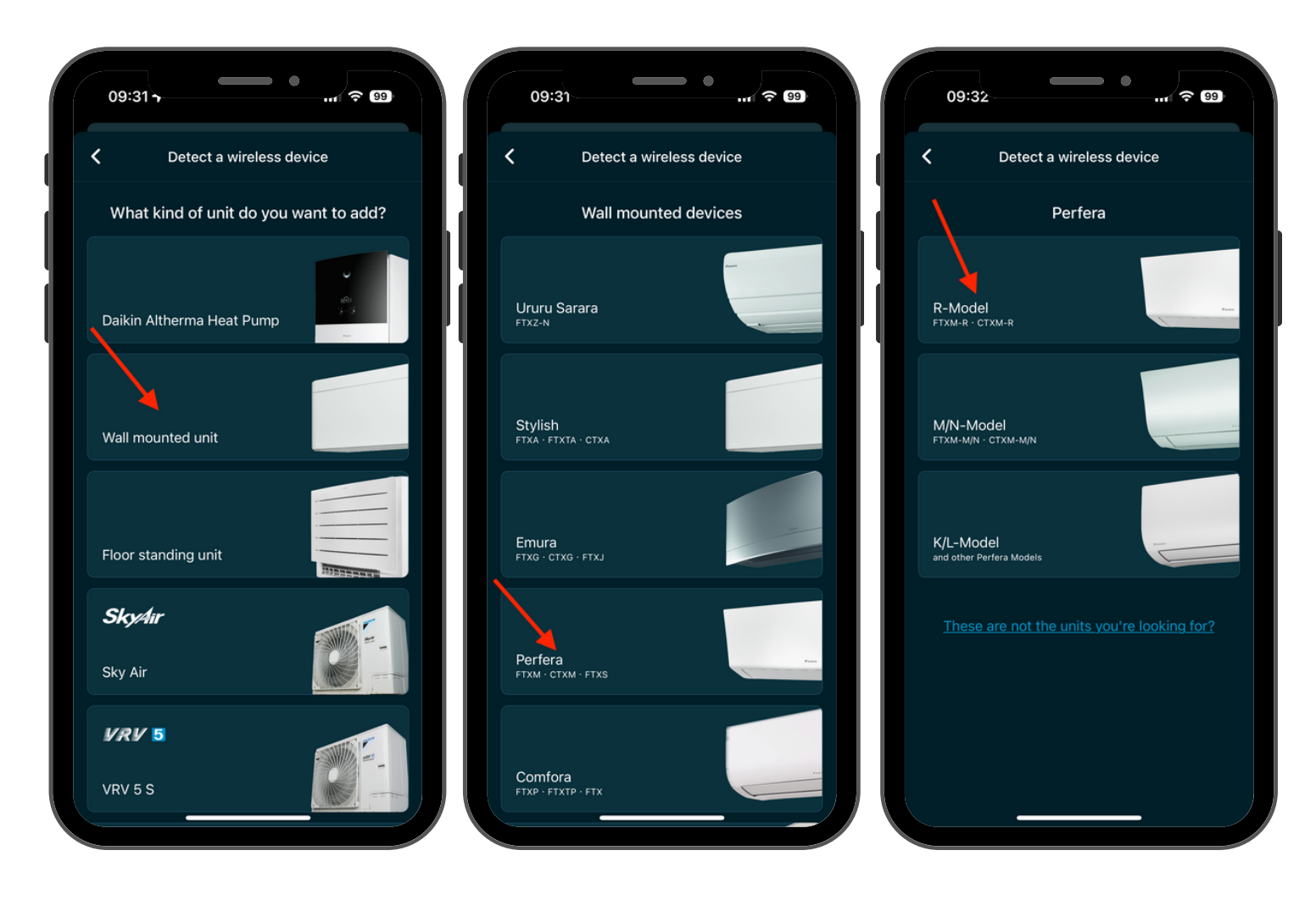

Vali avanenud lehelt oma seadme tüüp. Antud juhendis teeme protsessi läbi Daikin Perfera õhksoojuspumba abil, seega valime **Wall mounted unit**. Leiame valikust sobiva seadme. Meie näite puhul **Perfera**. Mudeli valikust tuleb valida õige mudel. Meie näite puhul **R-Model**.

info@kliimakaubamaja.ee facebook.com/kliimakaubamaja www.kliimakaubamaja.ee

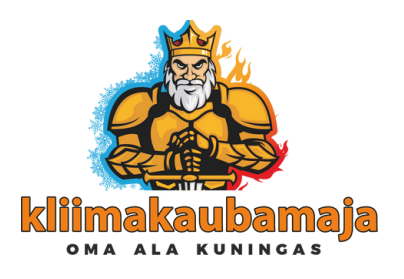

## Daikin Onecta WiFi ühendamise juhend

ର 99

09:32

×

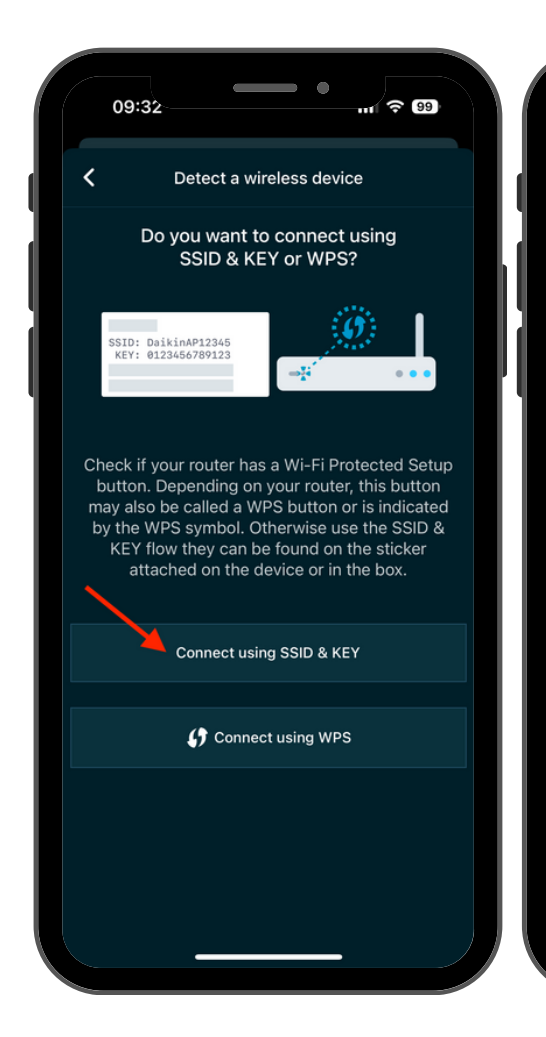

Avanenud lehel tuleb valida Connect using SSID & KEY.

Seadme ühendamiseks võrku tuleb sellel vastav režiim aktiveerida. Selleks kasuta saab ka samm-sammulise juhendi kui valida How do I turn on Access Point Mode?

Activate Access Point Mode

Use your remote controller to turn on Access

Point Mode and have the credentials ready.

How do I turn on Access Point Mode? STEP GUIDE

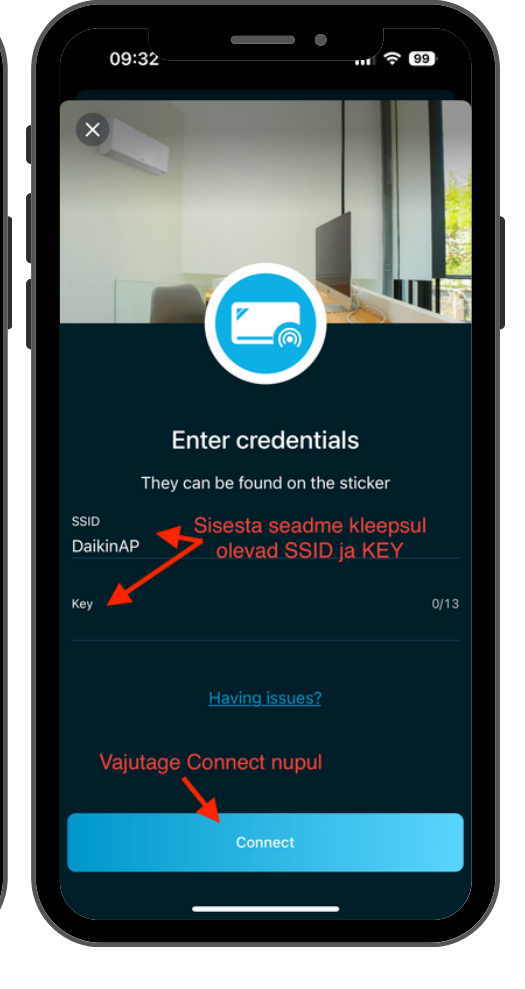

Kui seadmes on Access Point Mode aktiveeritud, siis tuleb rakenduses sisestada SSID ja seadme juhtpulti. Rakenduses Key. Need on leitavad seadme esipaneeli all olevalt kleepsult.

info@kliimakaubamaja.ee facebook.com/kliimakaubamaja www.kliimakaubamaja.ee